演習6.4

初期画面で部品[-C2H3]を選択して置換します。部品[-CH2]を選択して置換します(1)。 余分な水素を1個削除します(2)。

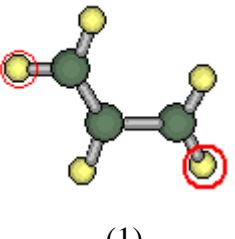

(1)

(2)

[-CH3]で水素の2個を置換します(3)。 クリーンで整形します(4)。

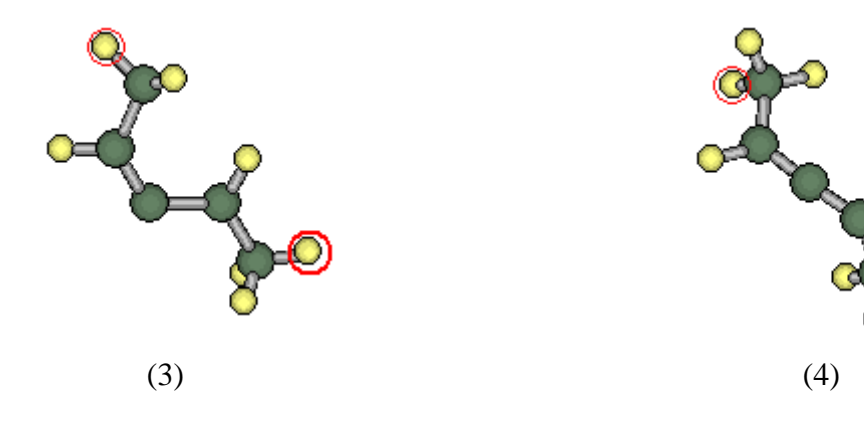

(4) の構造でMOPAC計算を行うと、

ATOMS 3, 1, AND 2 ARE WITHIN .0030 ANGSTROMS OF A STRAIGHT LINE のようなエラーが出ることがあります。これは、3番原子が1,2番原子に対して直線に なってZ座標での指定ができなくなるためです。これを回避するために、3番原子と4番 原子を指定して、番号交換をします。

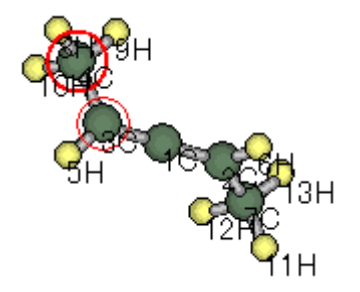

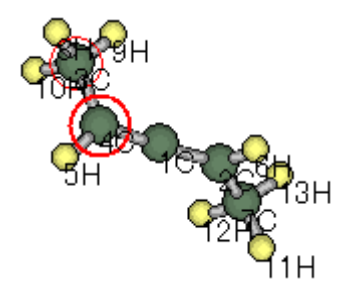

編集 / その他 / 座標反転でエナンチオマーができることを確認します。 編集 / 元に戻す、で元に戻すことができます。

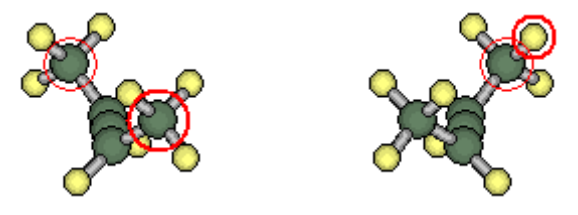

表示/3Dで、3D画面が立ち上がります。

View / PreferencesでEnantiomerにチェックすると、真ん中に鏡を置いたような表示になります。

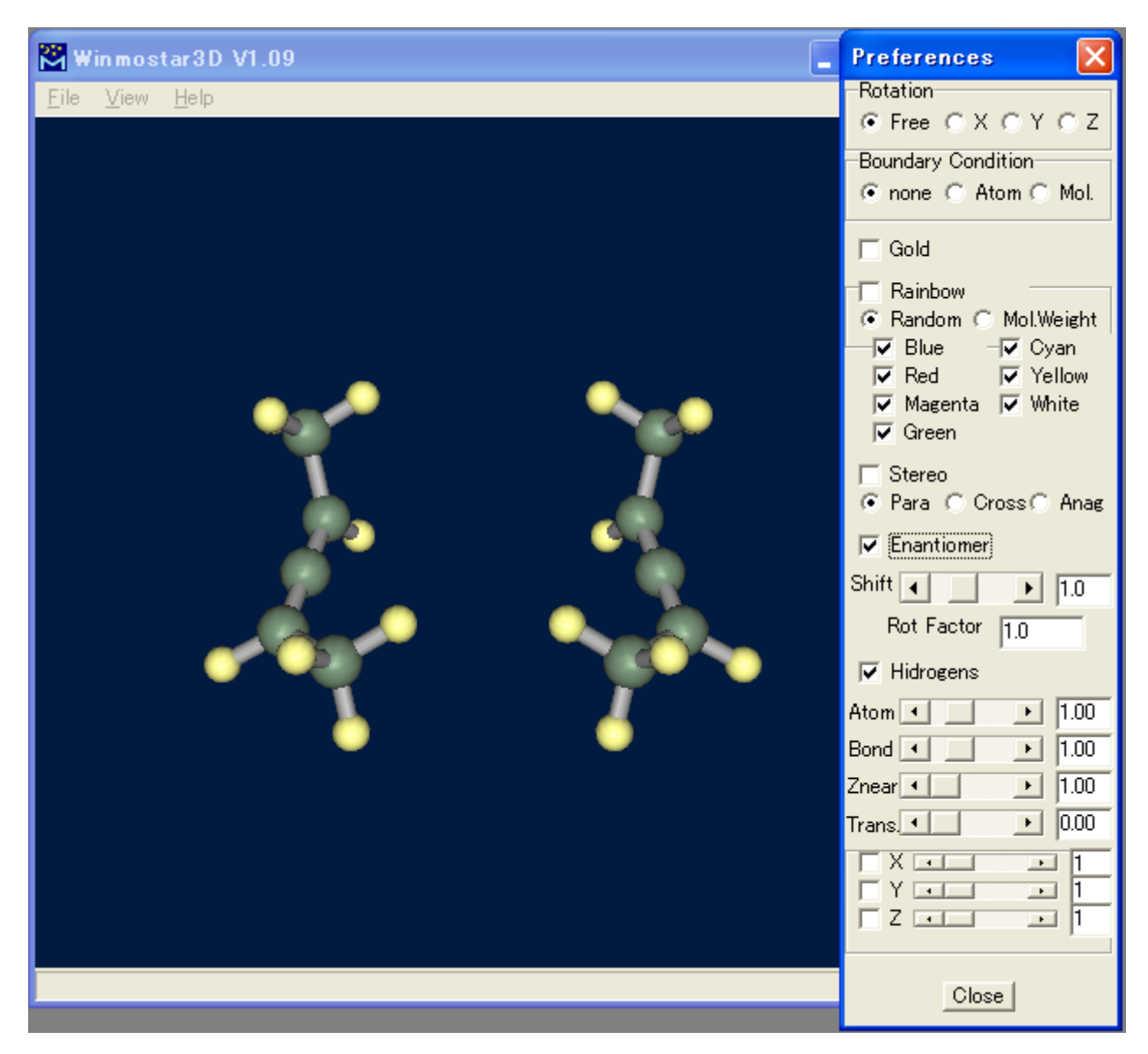